## **Practical No.1**

Aim :- Implement VMware ESXi for server virtualization.

## VMware ESXi

VMware ESXi is a smaller footprint version of ESX that does not include the ESX Service Console. It is available without the need to purchase a vCenter license as a free download from VMware with some features disabled. VMware ESXi was originally a compact version of VMware ESX that allowed for a smaller 32 MB disk footprint on the Host. With a simple configuration console for mostly network configuration and remote based VMware Infrastructure Client Interface, this allows for more resources to be dedicated to the Guest environments.

There are two variations of ESXi, VMware ESXi Installable and VMware ESXi Embedded Edition. The same installation media will install to either one or the other of these installation modes depending on the size of the target media.<sup>[28]</sup> It has the ability to upgrade to VMware Infrastructure 3 or VMware vSphere 4.0 ESXi. Originally named VMware ESX Server ESXi edition, through several revisions the product finally became VMware ESXi 3. New editions then followed: ESXi 3.5, ESXi 4 and now ESXi 5.

VMware ESXi sets a new bar for security and reliability because its smaller code base represents a smaller "attack surface" with less code to patch.

VMware ESXi was designed with simplicity in mind. Its menu-driven startup and automatic configurations make it the easiest way to get started with VMware virtualization.

## **BENEFITS**

• Decrease hardware, power and cooling costs by running multiple operating systems on the same physical server.

• Lower management overhead costs by reducing the hardware footprint in the datacenter.

• Guarantee high levels of performance for the most resource-intensive applications.

• Consolidate hardware resources with the peace of mind that comes with the industry's most widely deployed, production-proven and secure server virtualization platform.

**STEP 1:** Open the VMware Workstation 10. Go to the File menu. Click on New Virtual Machine option.

| 📴 VM | /ware Workstation   |        |          |      | denses denses                |                                                                        |           | 0 X       |
|------|---------------------|--------|----------|------|------------------------------|------------------------------------------------------------------------|-----------|-----------|
| File | Edit View VM Tabs H | elp    |          |      |                              |                                                                        |           |           |
| *    | New Virtual Machine | Ctrl+N |          |      |                              |                                                                        |           |           |
| *    | New Window          | 5700   |          |      |                              |                                                                        |           |           |
|      | Open                | Ctrl+O |          |      |                              |                                                                        |           |           |
|      | Close Tab           | Ctn+w  | e        |      |                              |                                                                        |           |           |
|      | Connect to Server   | Ctrl+L | rkstatio | n 10 |                              |                                                                        |           |           |
| 450  | Export to OVF       |        | i KStuth |      |                              |                                                                        |           | -         |
| 4    | Map Virtual Disks   |        |          |      |                              |                                                                        |           |           |
|      | Exit                |        |          |      |                              |                                                                        |           |           |
| -    |                     |        |          |      |                              |                                                                        |           |           |
|      |                     |        |          |      |                              |                                                                        |           |           |
|      |                     |        |          |      |                              | Connect to a Remote Server                                             |           |           |
|      |                     |        |          |      | Create a New Virtual Machine | remote server.                                                         |           |           |
|      |                     |        |          |      |                              |                                                                        |           |           |
|      |                     |        |          |      |                              |                                                                        |           |           |
|      |                     |        |          |      |                              | Virtualize a Physical Machine<br>Convert your PC to a virtual machine. |           |           |
|      |                     |        |          |      |                              |                                                                        |           |           |
|      |                     |        |          |      |                              |                                                                        |           |           |
|      |                     |        |          |      | Open a Virtual Machine       | Software Undates                                                       |           |           |
|      |                     |        |          |      |                              | Check for software updates to VMware                                   |           |           |
|      |                     |        |          |      |                              | Workstation.                                                           |           |           |
|      |                     |        |          |      |                              |                                                                        |           |           |
|      |                     |        |          |      |                              |                                                                        |           |           |
|      |                     |        |          |      |                              |                                                                        |           |           |
|      |                     |        |          |      |                              |                                                                        |           |           |
|      |                     |        |          |      |                              |                                                                        |           |           |
| 6    |                     |        |          |      |                              |                                                                        |           | 10:55 AM  |
|      | / 🖌 🐇 🕨             |        |          |      |                              |                                                                        | * 🗟 🖬 🌜 🔻 | 2/27/2014 |

STEP 2: Click on "Typical" option button & click on Next.

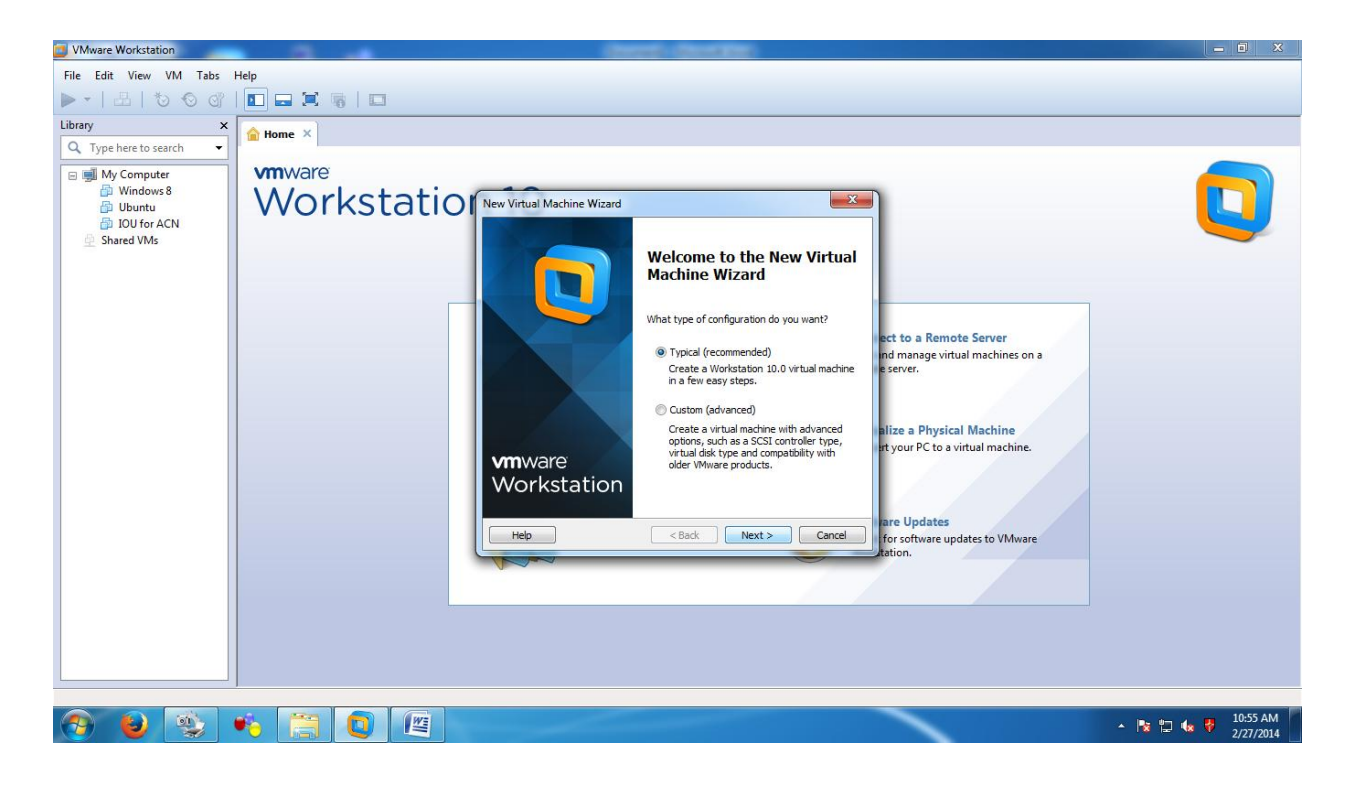

**STEP 3:** Select the option button "I will install the operating system later" & click on Next.

| VMware Workstation                                                                                                    |                                                                                                    |                  |
|----------------------------------------------------------------------------------------------------|----------------------------------------------------------------------------------------------------|------------------|
| Wiwere Workstation         File Edit View VM Tabs         ►       Edit View VM Tabs         ►       Edit View VM Tabs         ►       Edit View VM Tabs         ►       Edit View VM Tabs         ►       Edit View VM Tabs         ►       Edit View VM Tabs         ►       Edit View VM Tabs         ■       My Computer         ■       My Computer         ■       My Computer         ■       My Computer         ■       My Computer         ■       My Computer         ■       My Computer         ■       DU for ACN         ■       Shared VMs | Here<br>There<br>There |                  |
|                                                                                                    |                                                                                                    | 🔺 📭 🚛 🛃 10:55 AM |

**STEP 4:** Select the Guest operating system as VMware ESXi & confirm the version should be VMware ESXi 5.

| VMware Workstation                                                              | A description                                                                                                    | - 0 X                   |
|---------------------------------------------------------------------------------|----------------------------------------------------------------------------------------------------|-------------------------|
| File Edit View VM Tabs                                                          | Help                                                                                                    |                         |
| ▶• ≞ *> ⊙ @                                                                     |                                                                                                    |                         |
| Library ×<br>Q. Type here to search •<br>Image: My Computer<br>Image: Windows 8 | <pre>   Home ×    Wmware   A/or rol worker bio rol worker bio rol</pre> |                         |
| <ul> <li>☐ Ubuntu</li> <li>☐ IOU for ACN</li> <li>☐ Shared VMs</li> </ul>       | Sector         Sector         Sector<                                                                                                    |                         |
|                                                                                 | Guest operating system         Microsoft Windows         Linux         Novel NetWare         Solaris         Minure ESX         Quirer         Yersion         Wilware ESX 5         Itze a Physical Machine         rt your PC to a virtual machine.                                                                                                    |                         |
|                                                                                 | Help < Back Next > Cance for software updates to VMware<br>tation.                                                                                                    |                         |
| 📀 🕹 🕸                                                                           |                                                                                                    | ▲ 10:56 AM<br>2/27/2014 |

**STEP 5:** Give the Virtual machine name as VMware ESXi 5 & click on the browse for the location & create one separate directory for ESXi server in your folder & specify the path over here. Then click on Next.

| VMware Workstation                                                                                                    |                         | dent denter                                                                                                    |                               |
|----------------------------------------------------------------------------------------------------|-------------------------|----------------------------------------------------------------------------------------------------|-------------------------------|
| File Edit View VM Tabs                                                                                                    | Help                    |                                                                                                    |                               |
| Library     ×       Q     Type here to search     •       Image: My Computer     Image: My Mindows 8       Image: My Computer     Image: My Mindows 8       Image: My Computer     Image: My Mindows 8       Image: My Computer     Image: My Mindows 8       Image: My Computer     Image: My Mindows 8       Image: My Computer     Image: My Mindows 8       Image: My Computer     Image: My Mindows 8       Image: My Computer     Image: My Mindows 8       Image: My Computer     Image: My Mindows 8       Image: My Mindows 8     Image: My Mindows 8       Image: My Mindows 8     Image: My Mindows 8       Image: My Mindows 8     Image: My Mindows 8       Image: My Mindows 8     Image: My Mindows 8       Image: My Mindows 8     Image: My Mindows 8       Image: My Mindows 8     Image: My Mindows 8       Image: My Mindows 8     Image: My Mindows 8       Image: My Mindows 9     Image: My Mindows 8       Image: My Mindows 9     Image: My Mindows 8       Image: My Mindows 9     Image: My Mindows 8       Image: My Mindows 9     Image: My Mindows 9       Image: My Mindows 9     Image: My Mindows 9       Image: My Mindows 9     Image: My Mindows 9       Image: My Mindows 9     Image: My Mindows 9       Image: My Mindows 9     Image: My Min | withome X<br>Workstatic | New Virtual Machine Wizard         What name would you like to use for this virtual machine?         Witual machine name:         Whware EXX 5         Location:         Elyran maam\doud/pract esxi         The default location can be changed at Edit > Preferences.         Virtual machine         Virtual virtual machine?         Virtual machine name:         Virtual machine/boud/pract esxi         The default location can be changed at Edit > Preferences.         Virtual machine         Virtual virtual machine         evere.         envirtual machine         evere.         envirtual machine         evere.         envirtual machine         evere.         envirtual machine         evere.         envirtual machine         evere.         envirtual machine         evere.         envirtual machine         envirtual machine         envirtual machine         envirtual machine         envirtual         envirtual         envirtual         envirtual         envirtual         envirtual         envitual         envirtual | es on a<br>hine:              |
| 🔊 😜 🕸                                                                                                    | + 📋 🚺 🖉                 |                                                                                                    | ▲ 🖹 🔹 🗣 10:57 AM<br>2/27/2014 |

**STEP 6:** You have to specify the size of virtual hard-disk used for ESXi. By default it is 40 GB. Click on Next.

| VMware Workstation                                                                                                    |                                         | Depart Country                                                                                                    |                                                                                                    | _ 0 X          |
|----------------------------------------------------------------------------------------------------|-----------------------------------------|----------------------------------------------------------------------------------------------------|----------------------------------------------------------------------------------------------------|----------------|
| VMware Workstation<br>File Edit View VM Tabs<br>File Edit View VM Tabs<br>Carlow Computer<br>Windows 8<br>Windows 8<br>Wi | Help<br>Tome X<br>Vmware<br>Workstation | New Viritual Machine Wizard         Specify Disk Capacity         How large do you want this disk to be?         The virbual machine's hard disk is stored as one or more files on the host computer's physical disk. These file(i) start small and become larger as you add applications, files, and data to your virbual machine.         Maximum disk gize (GB):       40.0 (Interpretation)         Recommended size for VMware ESW 5: 40 GB       5 stare virbual disk as a single file         Splitting the disk makes it easier to move the virbual machine to another computer but may reduce performance with very large disks.         Help       < Back | ect to a Remote Server<br>nd manage virtual machines on a<br>e server.<br>Nize a Physical Machine<br>rt your PC to a virtual machine.<br>The Updates<br>for software updates to VMware<br>bation. |                |
|                                                                                                    |                                         |                                                                                                    |                                                                                                    | u 🗤 🚛 10:57 AM |
|                                                                                                    |                                         |                                                                                                    | - 1                                                                                                    | 2/27/2014      |

**STEP 7:** Then it will display the whole hardware information for VMware ESXi 5. Just click on Finish.

| VMware Workstation                                                                                      | A dest deste                                                                                                    |                      |
|----------------------------------------------------------------------------------------------------|----------------------------------------------------------------------------------------------------|----------------------|
| File Edit View VM Tabs Help                                                                             |                                                                                                    |                      |
| ▶ •   ♣   ७ ଡ ଙ   🗖                                                                                     |                                                                                                    |                      |
| Library X<br>C Type here to search V<br>My Computer<br>Windows 8<br>Ubuntu<br>Du Jfor ACN<br>Shared VMs | Name X<br>The virtual Machine With Create Virtual Machine With the following settings:<br>The virtual machine will be created with the following settings:<br>The virtual machine will be created with the following settings will be settings:<br>The virtual machine will be c |                      |
| 📀 🔮 🕸 📫                                                                                                 |                                                                                                    | ▲ 💽 🗤 🔹 🖗 🕴 10:57 AM |

**STEP 8:** Now ESXi server or ESXi operating system is properly installed on our virtualization layer & in the left tab of VMware, it will show VMware ESXi 5. Right click on VMware ESXi 5 & click on settings option.

| 🔁 VMware ESXi 5 - V                     | /Mwa  | re Workst                                                                                                    | ation                                                                                                    | -                                                                                           | Greek - Greeker                                                                                                    |         |             | <b>X</b> |
|-----------------------------------------|-------|----------------------------------------------------------------------------------------------------|----------------------------------------------------------------------------------------------------|---------------------------------------------------------------------------------------------|----------------------------------------------------------------------------------------------------|---------|-------------|----------|
| File Edit View                          | VM    | Tabs                                                                                                    | Help                                                                                                    |                                                                                             |                                                                                                    |         |             |          |
| 🕨 🕶   🕹   🎙                             | 5     | ି ଔ                                                                                                    |                                                                                                    |                                                                                             |                                                                                                    |         |             |          |
| Library                                 |       | ×                                                                                                    | 🔓 Home 🗙 🖁                                                                                                    | 🔉 VMware ESXi 5 🛛 🛛                                                                         |                                                                                                    |         |             |          |
| Type here to s     My Comput     Window | earch | -                                                                                                    | UMwar                                                                                                    | e ESXi 5                                                                                    |                                                                                                    |         |             |          |
| Ubuntu<br>DU for                        | ACN   |                                                                                                    | Power on the Barrier of the Barrier of the Barrier | nis virtual machine<br>machine settings                                                     |                                                                                                    |         | _           |          |
| Shared VMs                              | U     | Close Ta<br>Mark as<br>Rename<br>Remove<br>Power<br>Remova<br>Pause<br>Send Ctu<br>Grab Inp<br>Snapshot<br>Capture<br>Manage<br>Install VI<br>Settings | b Favorite Favorite in ble Devices i+Alt+Del ut t Screen vware Tools                                                                                                    | 2 GB<br>4<br>40 GB<br>Auto detect<br>NAT<br>Present<br>Auto detect<br>4 description of this |                                                                                                    |         |             |          |
|                                         |       |                                                                                                    |                                                                                                    |                                                                                             | ▼ Virtual Machine Details<br>State: Powered off<br>Configuration file: E\Xiran maam\cloud\pract esi\VMware ESX<br>Hardware compatibility: Workstation 10.0 virtual machine | i 5.vmx |             |          |
|                                         | 10    | ñ.                                                                                                    | <b>a</b> (200                                                                                                    |                                                                                             |                                                                                                    |         | <b>11</b>   | :03 AM   |
|                                         |       | <b>*</b>                                                                                                    |                                                                                                    |                                                                                             |                                                                                                    |         | ^ TX ₪ V 2/ | 27/2014  |

**STEP 9:** The virtual machine settings will display, by default, memory 4 GB; Select the memory option & from the slider at the right side, make the memory as 2 GB.

| VMware ESXi 5 - VMware Workstation                                                                                                    |                                                                                                    | (Install of                                                   |                                                                                                    | - 0 ×                           |
|----------------------------------------------------------------------------------------------------|----------------------------------------------------------------------------------------------------|---------------------------------------------------------------|----------------------------------------------------------------------------------------------------|---------------------------------|
| File Edit View VM Tabs Help                                                                                                    |                                                                                                    |                                                               |                                                                                                    |                                 |
| ▶ -   🗄   🏷 🛇 🗳   🖬 🚍 :                                                                                                    | Virtual Machine Settings                                                                                                    |                                                               |                                                                                                    |                                 |
| Library ×<br>Q. Type here to search •<br>Image: My Computer<br>Image: Windows 8<br>Image: Windows 8<br>Image: Wi | Ware E     Percessors       ron this vi     Processors       Herd bis (SCS1)     Co/(VV) (SATA)       Ware E     Ware C       Work Adapter     Ware C | Summary<br>208<br>4<br>40 GB<br>Auto detect<br>NAT<br>Present | Memory<br>Specify the amount of memory allocated to this virtual<br>machine. The memory size must be a multiple of 4 M8.<br>Memory for this virtual machine: 1784 M8<br>64 G8                                                                                                    |                                 |
| L state mis<br>→ Memi<br>→ Froce<br>→ Hard<br>→ CD/D<br>Netw<br>→ Sisple<br>→ Descrip<br>Type here<br>virtual m                                                                                                    | ory<br>ssors<br>Disk (SCSI)<br>ork Adapte<br>iontroller<br>y<br>stion                                                                                 | Auto detect Auto                                              | 16 GB     Maximum recommended memory       16 GB     Maximum recommended memory       16 GB     Maximum recommended memory       16 GB     S444 MB       11 GB     Recommended memory       12 GB     Recommended memory       12 MB     Guest OS recommended minimum       12 MB     Guest OS recommended minimum       12 MB     Guest OS recommended minimum       12 MB     Guest OS recommended minimum       14 MB     Guest OS recommended minimum       16 MB     Guest OS recommended minimum       16 MB     Guest OS recommended minimum       16 MB     Guest OS recommended minimum       16 MB     Guest OS recommended minimum       16 MB     Guest OS recommended minimum       16 MB     Guest OS recommended minimum |                                 |
|                                                                                                    |                                                                                                    | Hardware compatibility: Workstation 10                        | JU virtual machine                                                                                                    |                                 |
|                                                                                                    |                                                                                                    |                                                               |                                                                                                    |                                 |
| 🚱 🔮 😩 🖡                                                                                                    | 3 🖸 🦉                                                                                                    |                                                               |                                                                                                    | ▲ 📴 🗤 🤻 👖 11:04 AM<br>2/27/2014 |

**STEP 10:** Click on processors. It will display you the number of processors as 2 & the number of core processors is 1, make it number of core processors as 2.

| VMware ESXi 5 - VMware Workst                                                                                                    | ation                                                                                                    |                                                                                                    | Annual - Charles -                                                                                                    |                     |
|----------------------------------------------------------------------------------------------------|----------------------------------------------------------------------------------------------------|----------------------------------------------------------------------------------------------------|----------------------------------------------------------------------------------------------------|---------------------|
| File Edit View VM Tabs                                                                                                    | Help                                                                                                    |                                                                                                    |                                                                                                    |                     |
| ۵۵ 🕹   🗄   🗧                                                                                                    |                                                                                                    | Virtual Machine Settings                                                                                                    |                                                                                                    | ×                   |
| Library X                                                                                                    | 🔓 Home 🛛 🖉 VI                                                                                                    | Hardware Options                                                                                                    |                                                                                                    |                     |
| Q     Type here to search       Image: Windows 8       Image: Windows 8 | <ul> <li>Frome X</li> <li>Y VMWare E</li> <li>Power on this view of the second second se</li></ul> | Device Summary<br>■ Memory 1.7 GB<br>■ Piotescors 4<br>■ Hard Disk (CSS1) 40 GB<br>© CC/DVD (SATA) Auto detect<br>■ Network Adapter NAT<br>■ USB Controller Present<br>■ Display Auto detect<br>Auto detect | Processors       2         Number of processors:       2         Total processor cores:       4         Virbulization engine       Preferred mode:         Preferred mode:       Automatic         Deable acceleration for binary translation         Virbulize Intel VT-x/EPT or AMD-V/RVI         Virbulize CPU performance counters |                     |
|                                                                                                    |                                                                                                    |                                                                                                    | OK Cancel Hel                                                                                                    |                     |
|                                                                                                    |                                                                                                    | Hardware compatibili                                                                                                    | tty: Workstation 10.0 virtual machine                                                                                                    |                     |
|                                                                                                    |                                                                                                    |                                                                                                    |                                                                                                    | 🕞                   |
|                                                                                                    |                                                                                                    |                                                                                                    |                                                                                                    | ▲ 🔽 🔽 🗤 💞 2/27/2014 |

**STEP 11:** Click on CD/DVD SATA option & click on the option button "Use ISO image file" & then click on browse button & just select the ISO image of ESXi server "VMware-VMvisor-Installer-5.1.0-799733.x86\_64.iso". Then click on OK.

| VMware ESXi 5 - VMware Works | tation                                                        |                                           | Control - Control and                                                                                                    | - 0 X                  |
|------------------------------|---------------------------------------------------------------|-------------------------------------------|----------------------------------------------------------------------------------------------------|------------------------|
| File Edit View VM Tabs       | Help                                                          |                                           |                                                                                                    |                        |
| 🕨 🖉 🕹 🗠 🖉                    | 🔳 🖬 🗮 🖷                                                       | Virtual Machine Settings                  |                                                                                                    |                        |
| Library ×                    | 🔓 Home 🗙 🖓 VI                                                 | Hardware Options                          |                                                                                                    |                        |
| Q Type here to search 🔹      |                                                               | Device Summary                            | Device status                                                                                                    |                        |
| My Computer                  |                                                               | Memory 1.7 GB                             | Connected                                                                                                    |                        |
| D Ubuntu                     | Power on this view                                            | Hard Disk (SCSI) 40 GB                    |                                                                                                    |                        |
| IOU for ACN                  | Ell Edit Virtual macr                                         | CD/DVD (SATA) Auto detect     NAT         | Connection     O Use physical drive:                                                                                                    |                        |
| Shared VMs                   | ▼ Devices                                                     | USB Controller Present                    | Auto detect 👻                                                                                                    |                        |
|                              | Memory                                                        | Display Auto detect                       | O Use ISO image file:                                                                                                    |                        |
|                              | Hard Disk (SCSI)                                              |                                           | The Browsense Browsense Browse                                                                                                    |                        |
|                              | 💿 CD/DVD (SATA)                                               |                                           | Advanced                                                                                                    |                        |
|                              | Network Adapte                                                |                                           |                                                                                                    |                        |
|                              | Display                                                       |                                           |                                                                                                    |                        |
|                              |                                                               |                                           |                                                                                                    |                        |
|                              | <ul> <li>Description</li> <li>Type here to enter a</li> </ul> |                                           |                                                                                                    |                        |
|                              | virtual machine.                                              |                                           |                                                                                                    |                        |
|                              |                                                               |                                           |                                                                                                    |                        |
|                              |                                                               |                                           |                                                                                                    |                        |
|                              |                                                               |                                           |                                                                                                    |                        |
|                              |                                                               |                                           |                                                                                                    |                        |
|                              |                                                               |                                           | dd Remove                                                                                                    |                        |
|                              |                                                               |                                           |                                                                                                    |                        |
|                              |                                                               |                                           | OK Cancel Help                                                                                                    |                        |
|                              | · ·                                                           | Hardware compa                            | atibility: Workstation 10.0 virtual machine                                                                                                    |                        |
|                              |                                                               |                                           |                                                                                                    |                        |
|                              | 🤹 🚞 🕻                                                         |                                           |                                                                                                    | ▲ 📴 🤹 🦞 11:04 AM       |
|                              |                                                               |                                           |                                                                                                    | 2/2//2014              |
|                              |                                                               |                                           |                                                                                                    |                        |
| VMware ESXi 5 - VMware Works | tation                                                        |                                           | CONTRACTOR OF THE OWNER.                                                                                                    |                        |
| File Edit View VM Tabs       | Help                                                          |                                           |                                                                                                    |                        |
| 🕨 ି ଓ ଓ 🗠 🗠 🗸                | 🖬 🖬 🗮 🖷 🏻                                                     | Virtual Machine Settings                  |                                                                                                    | <u> </u>               |
| Library ×                    | 🔒 Home 🗙 🔂 VN                                                 | Hardware Options                          |                                                                                                    |                        |
| Q Type here to search 🔹      |                                                               | Device Summary                            | Device status                                                                                                    |                        |
| My Computer                  |                                                               | Memory 2 GB                               | Connected                                                                                                    |                        |
| Duntu                        | Power on this vi                                              | Hard Disk (SCSI) 40 GB                    |                                                                                                    |                        |
| DU for ACN                   | Edit virtual mach                                             | CD/DVD (IDE) Using file E: \kiran     NAT | n maam\doud\esxi\VM Connection O Use physical drive:                                                                                                    |                        |
| Wiware ESXi 5                | - Devices                                                     | USB Controller Present                    | Auto detect                                                                                                    |                        |
| Shared VMs                   | Memory                                                        | Display Auto detect                       | Use ISO image file:                                                                                                    |                        |
|                              | Processors Hard Disk (SCSD)                                   |                                           | taller-5.1.0-799733.x86_64.iso ▼ Browse                                                                                                    |                        |
|                              | S CD/DVD (IDE)                                                |                                           | E: vidan maam vooud veski vidware - vidvisor - instalier - 5.<br>E: viduntu-13.10-desktop-i386.iso                                                                                                    | .0-799733.X86_64.IS0   |
|                              | 📜 Network Adapte                                              |                                           |                                                                                                    |                        |
|                              | USB Controller                                                |                                           |                                                                                                    |                        |
|                              |                                                               |                                           |                                                                                                    |                        |
|                              | ▼ Description                                                 |                                           |                                                                                                    |                        |
|                              | Type here to enter a<br>virtual machine.                      |                                           |                                                                                                    |                        |
|                              |                                                               |                                           |                                                                                                    |                        |
|                              |                                                               |                                           |                                                                                                    |                        |
|                              |                                                               |                                           |                                                                                                    |                        |
|                              |                                                               |                                           |                                                                                                    |                        |
|                              |                                                               | [                                         |                                                                                                    |                        |
|                              |                                                               |                                           | Contraction of the second second seco |                        |
|                              |                                                               | Ac                                        | Kenove                                                                                                    |                        |
|                              |                                                               | Ac                                        | OK Cancel Help                                                                                                    |                        |
|                              |                                                               | Hardware compa                            | OK Cancel Heb<br>atolity: Workstation 10.0 virtual machine                                                                                                    |                        |
|                              |                                                               | Hardware compa                            | OK Cancel Heb                                                                                                    |                        |
|                              |                                                               | Hardware compa                            | OK Cancel Heb                                                                                                    | ▲ B2 47 42 49 10:54 AM |

**STEP 12:** Now again right-click on VMware ESXi 5, click on settings option & click on CD/DVD option & click on advanced button. Select the Virtual device node as SATA & in the troubleshooting, click on Legacy emulation checkbox & then click on OK.

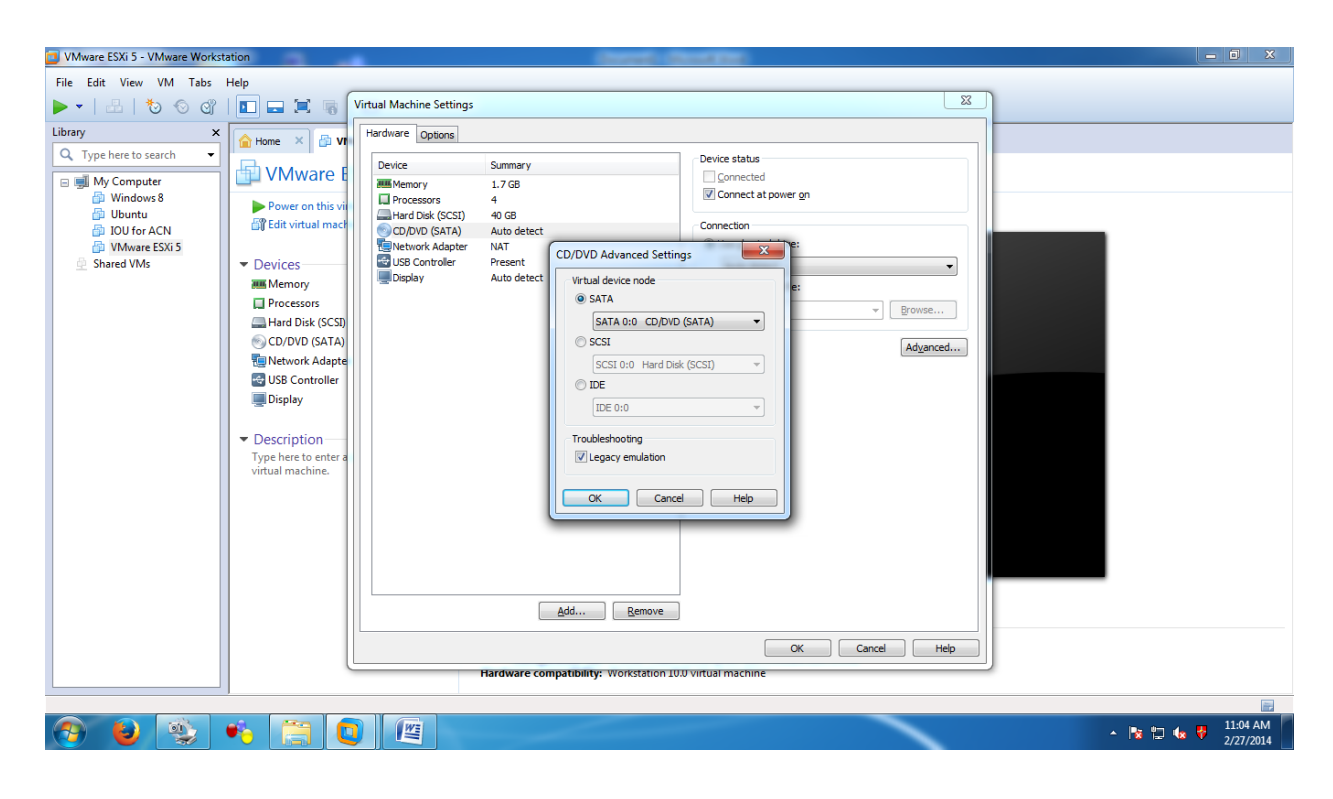

STEP 13: Make ESXi 5.0 Power On.

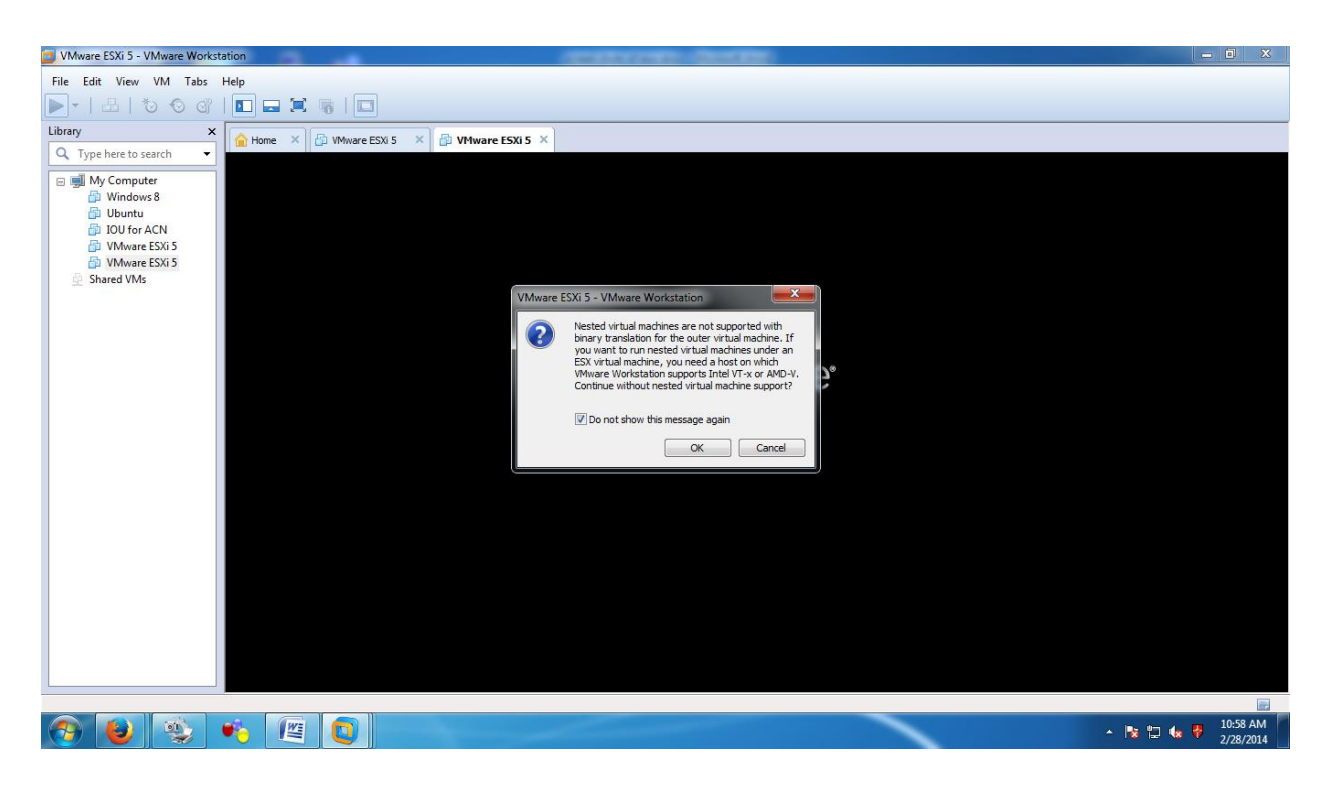

STEP 14: Double click on VMware ESXi 5 to install it. It will load the ESXi installer.

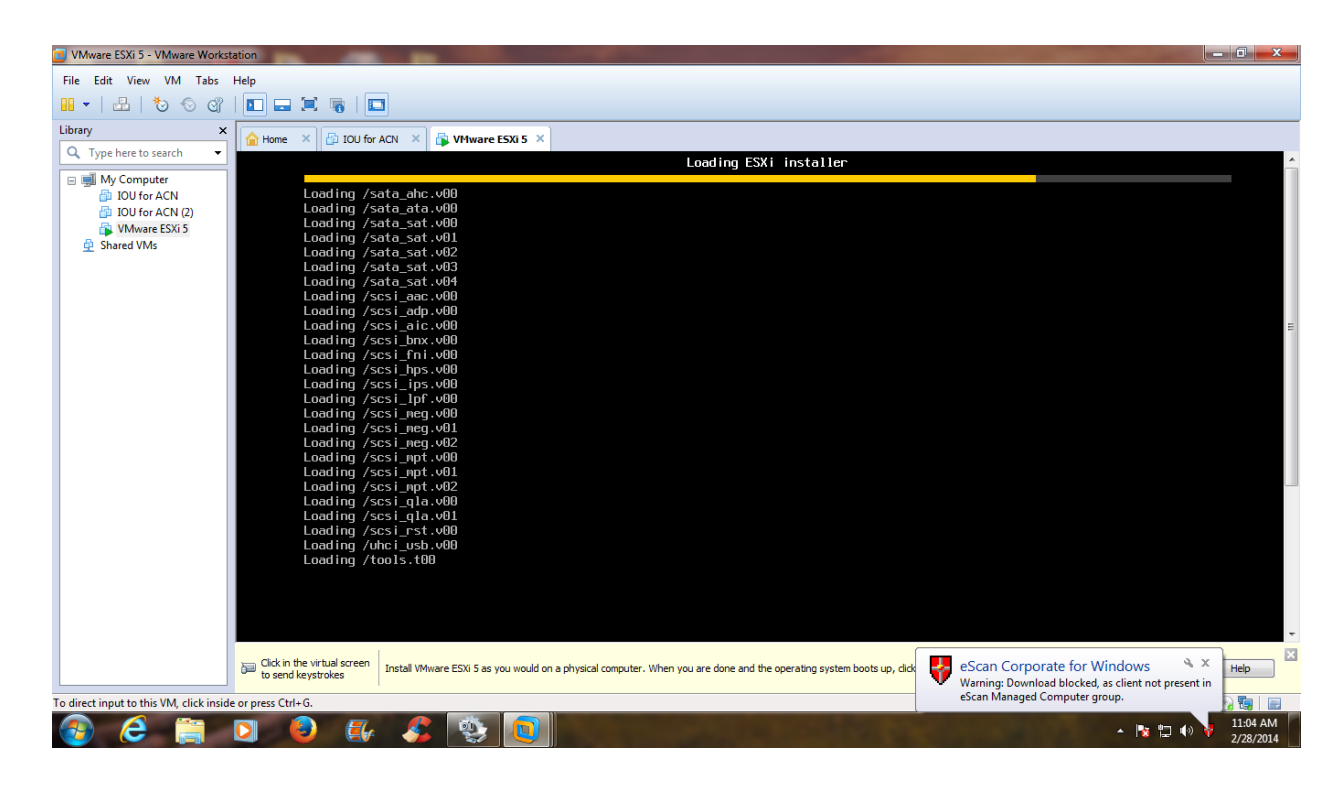

**STEP 15:** It will load ESXi VMKernel & data disk.

| VMware ESXi 5 - VMware Work:            | station                                        | Contraction (Contraction)                                                                                                    |                                 |
|-----------------------------------------|------------------------------------------------|----------------------------------------------------------------------------------------------------|---------------------------------|
| File Edit View VM Tabs                  | Help                                           |                                                                                                    |                                 |
| 💶 🗸   📇   🏷 🛇 🗳                         | 🗖 🚍 🗮 🦷   🗖                                    |                                                                                                    |                                 |
| Library ×                               | 🔓 Home 🛛 🔁 IOU for                             | ACN × B VHware ESXI 5 ×                                                                                                    |                                 |
| My Computer                             |                                                |                                                                                                    |                                 |
| IOU for ACN (2)                         |                                                |                                                                                                    |                                 |
| VMware ESXi 5                           |                                                | VMware ESXi 5.1.0 (VMKernel Release Build 799733)                                                                                             |                                 |
|                                         |                                                | VMware, Inc. VMware Virtual Platform                                                                                                    |                                 |
|                                         |                                                | 2 x Intel(R) Core(IM) i7-3770 CPU 0 3.40GHz<br>2 GiB Memory                                                                                   |                                 |
|                                         |                                                |                                                                                                    | E                               |
|                                         |                                                |                                                                                                    |                                 |
|                                         |                                                |                                                                                                    |                                 |
|                                         |                                                |                                                                                                    |                                 |
|                                         |                                                |                                                                                                    |                                 |
|                                         |                                                |                                                                                                    |                                 |
|                                         |                                                |                                                                                                    |                                 |
|                                         |                                                | Loading module e1000                                                                                                    |                                 |
|                                         |                                                |                                                                                                    |                                 |
|                                         |                                                |                                                                                                    |                                 |
|                                         |                                                |                                                                                                    |                                 |
|                                         |                                                |                                                                                                    |                                 |
|                                         | Click in the virtual screen to send keystrokes | Install VMware ESX 5 as you would on a physical computer. When you are done and the operating system boots up, click "I Finished Installing". | [I Finished Installing] Help    |
| To direct input to this VM, click insid | de or press Ctrl+G.                            |                                                                                                    | a 😪 🖏 🔳                         |
| 🚱 🥭 🚞                                   | D 🕑 🏭                                          |                                                                                                    | ▲ 🍡 🛱 🕪 🌳 11:04 AM<br>2/28/2014 |

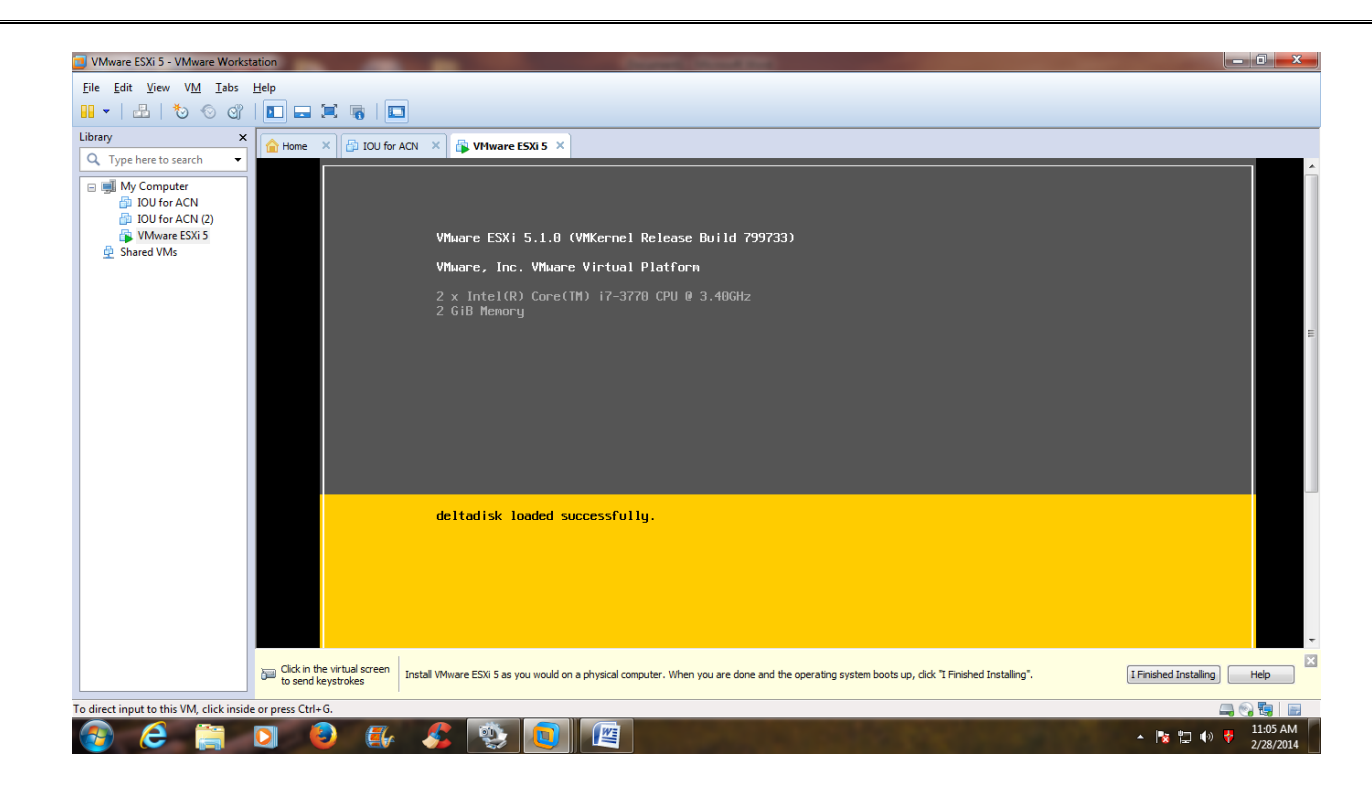

**STEP 16:** After loading this, it will display the Welcome screen for ESXi installation. Click on (Enter) to continue.

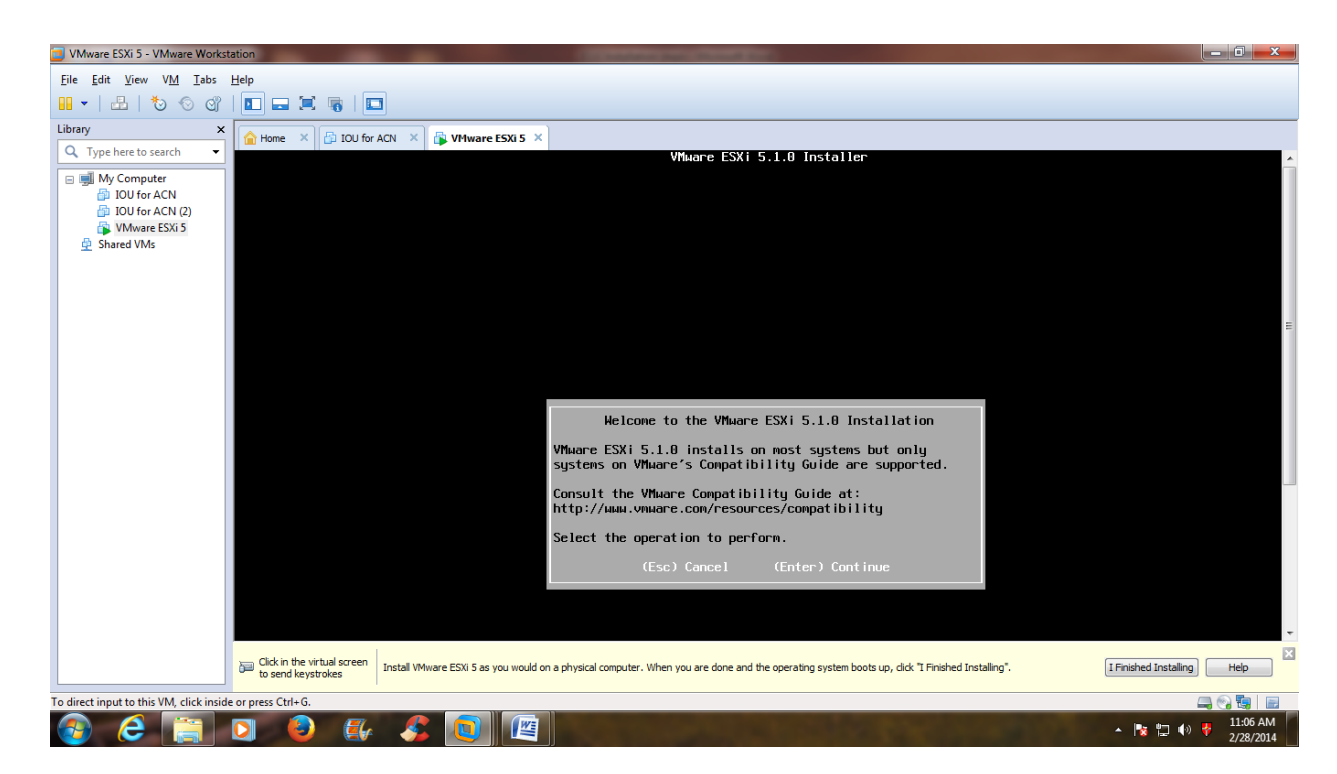

**STEP 17:** It will display End User License Agreement screen. Click on (F11) key to accept the license & continue.

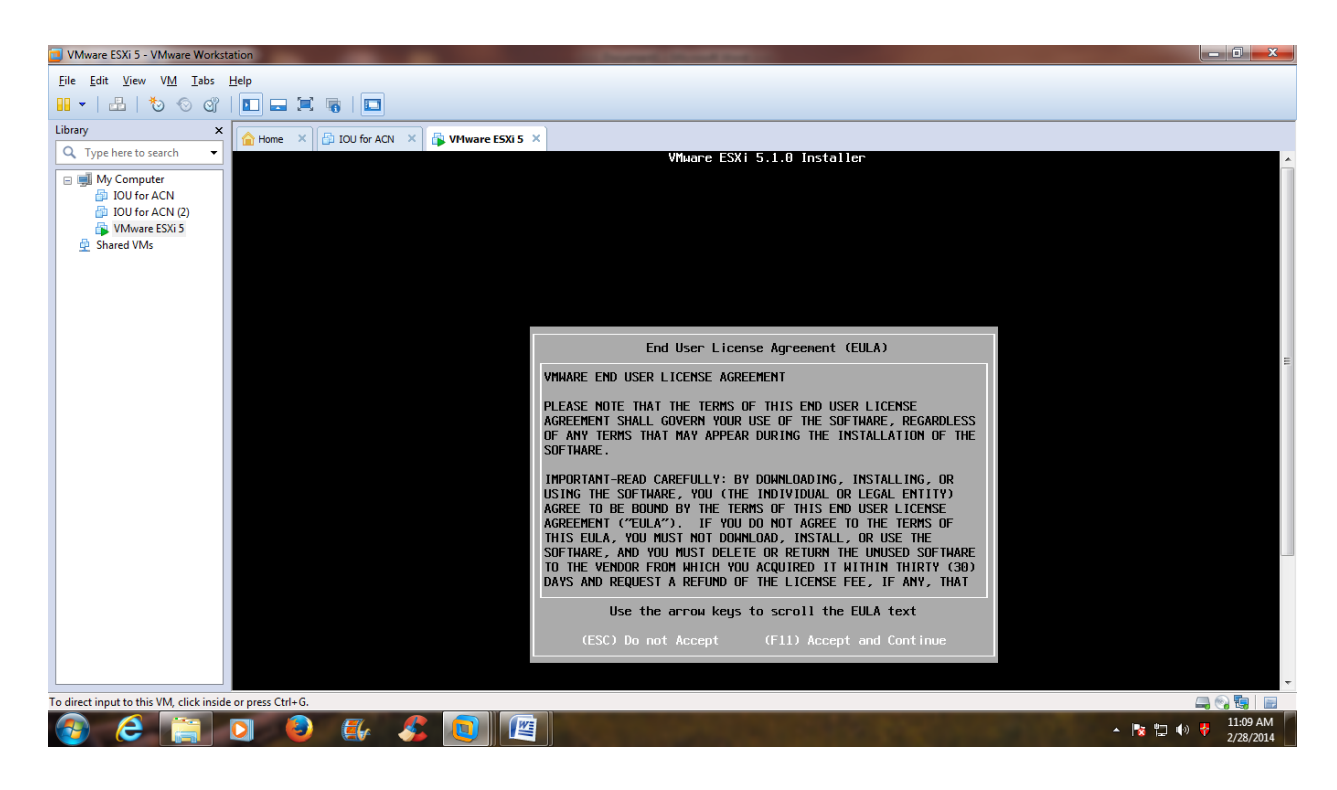

STEP 18: It will display the screen for selecting the disk to install. Click on (Enter) to continue.

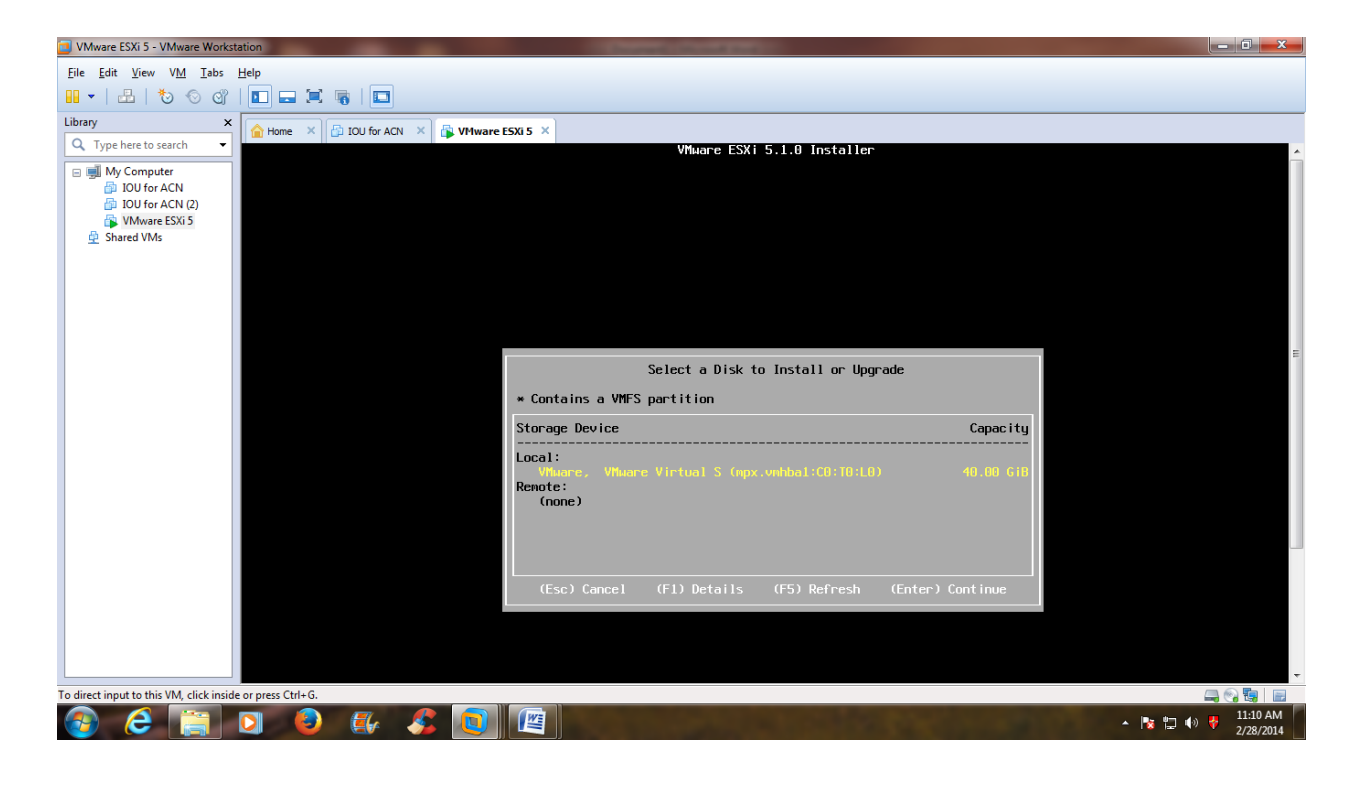

**STEP 19:** It will display the screen for entering the password for root user. Just enter the password & remember the password for future use.

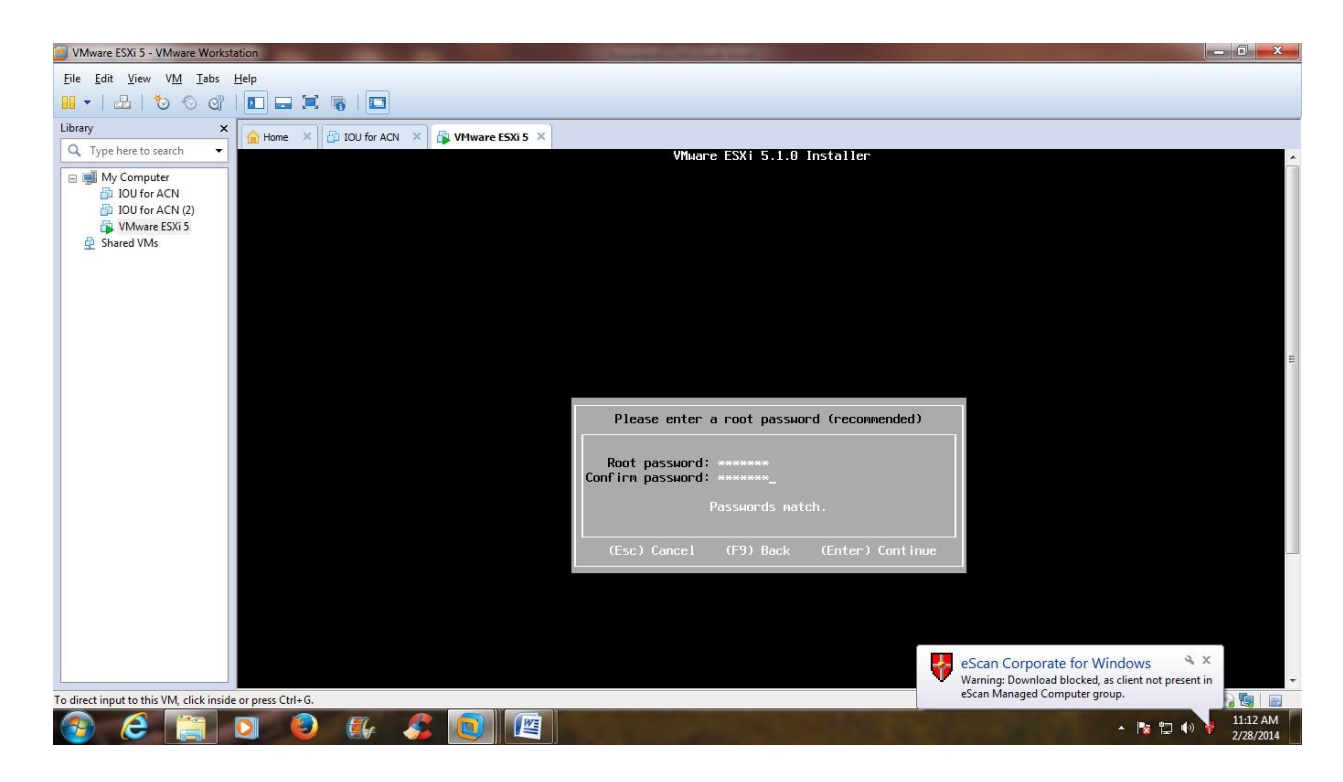

STEP 20: After entering the password, it will scan the system.

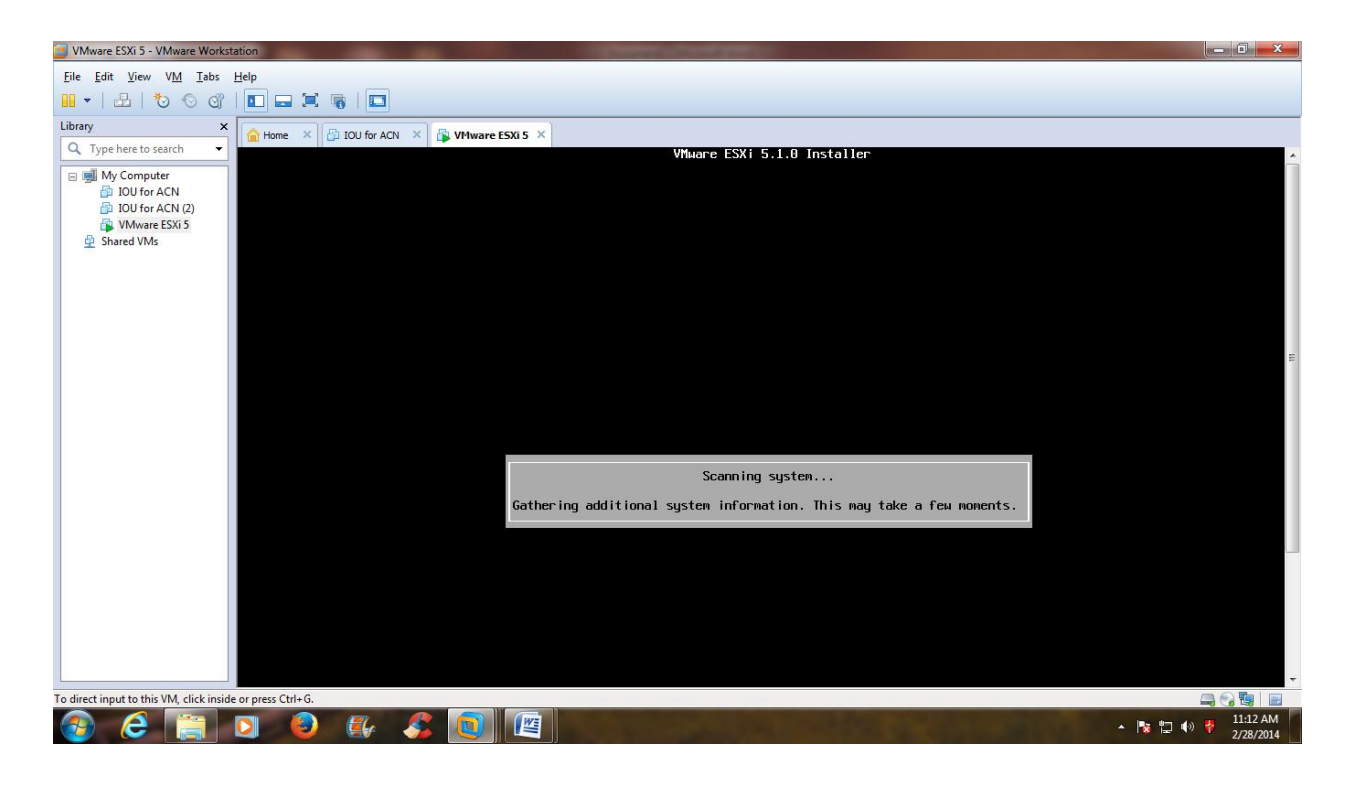

**STEP 21:** After scanning, it will provide the window for Confirm install. Press (F11) to install. It will install the ESXi server.

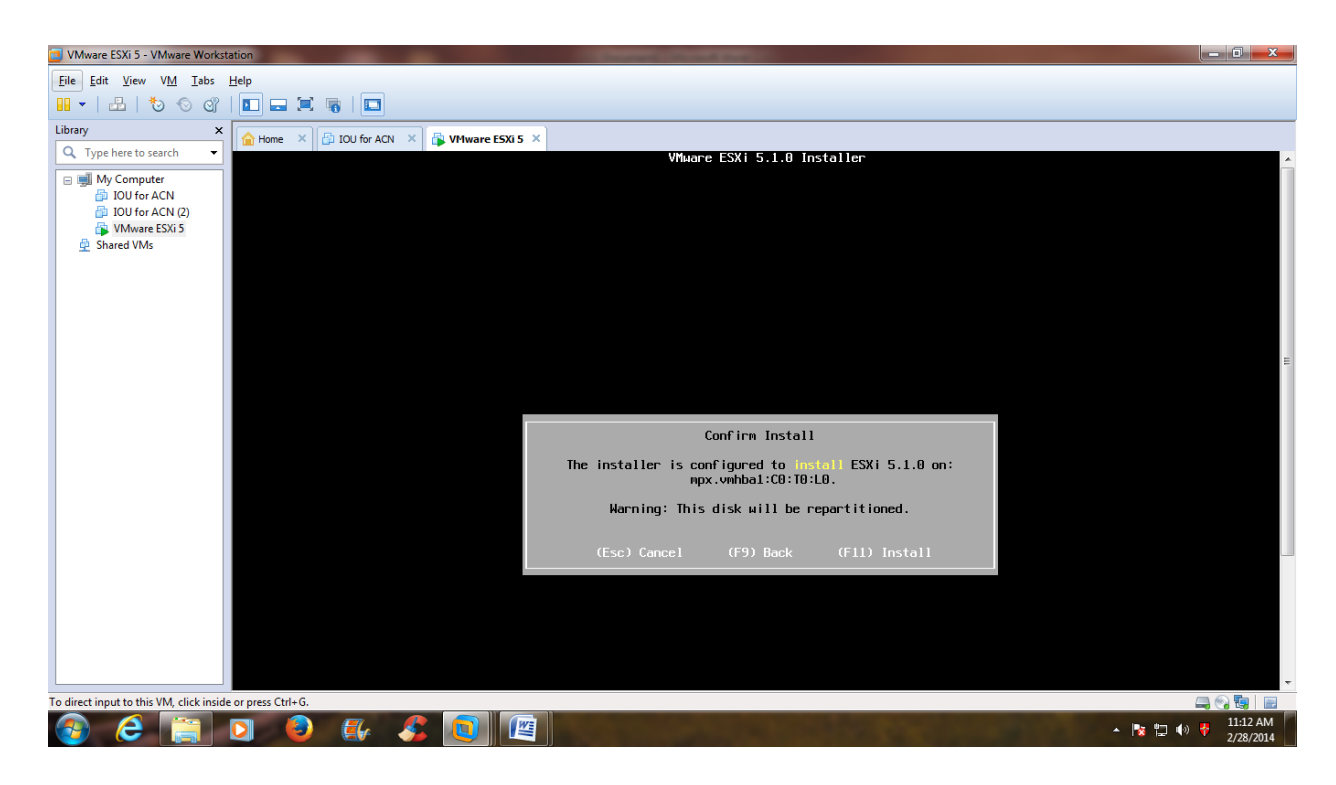

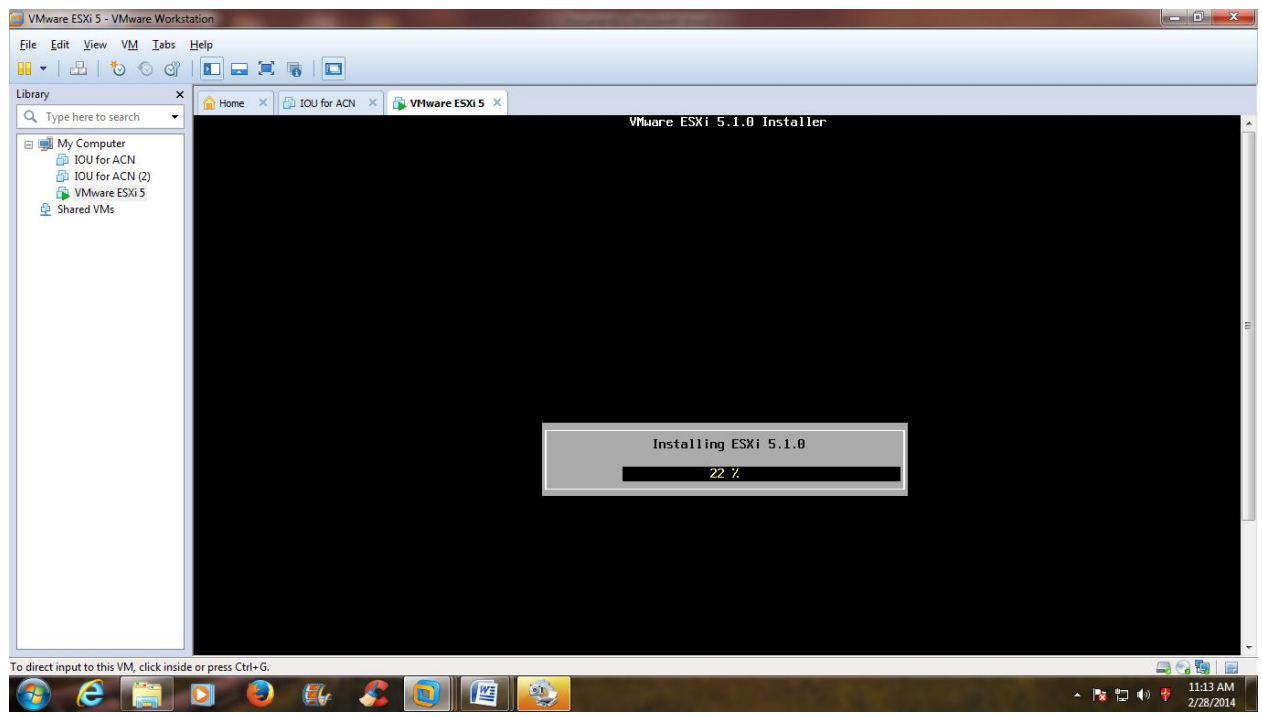

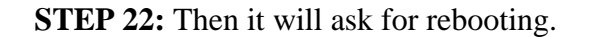

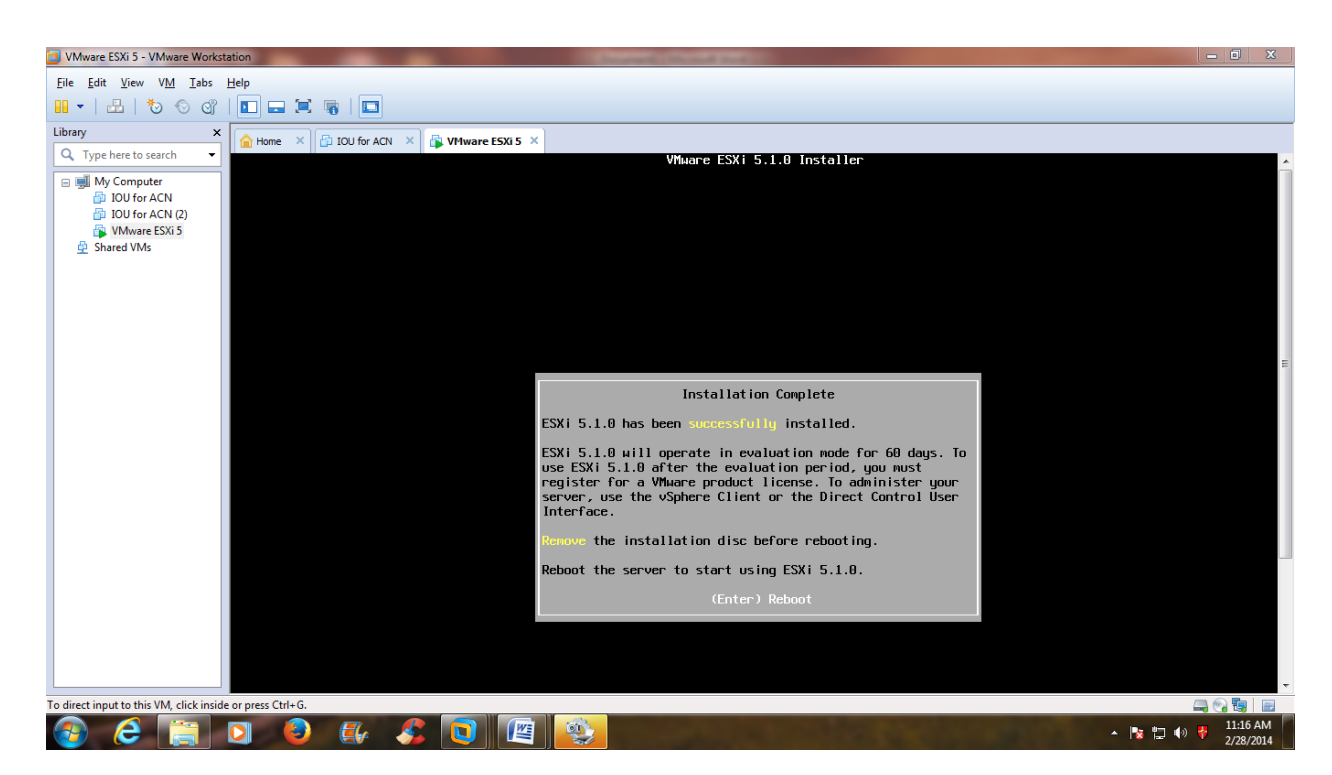

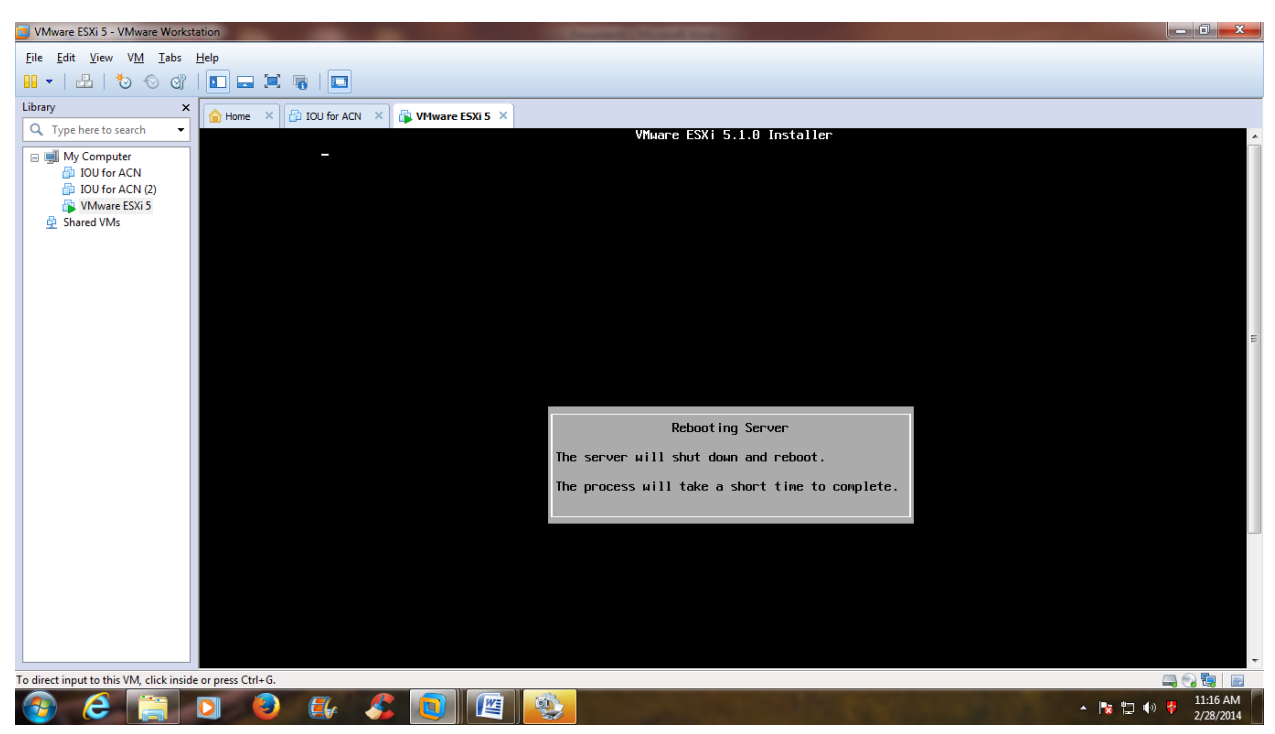

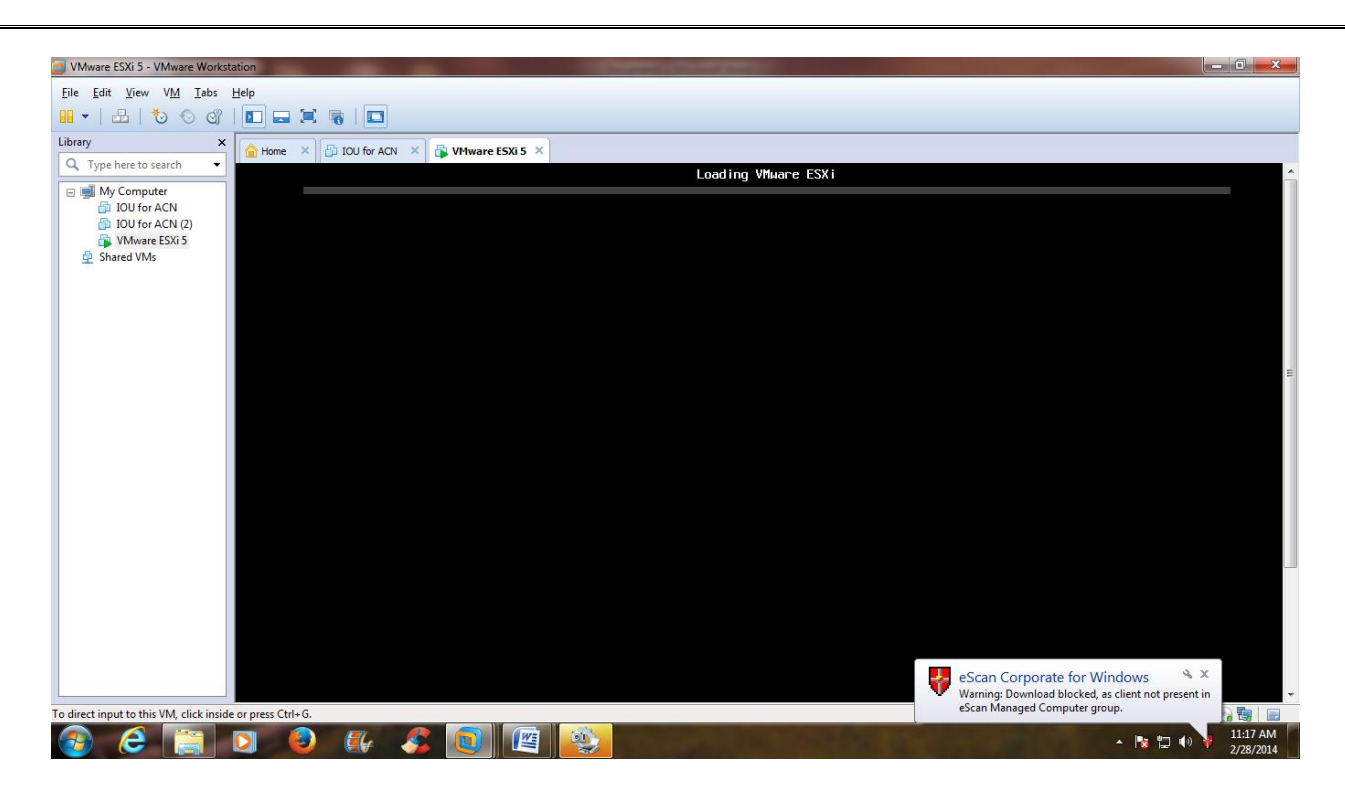

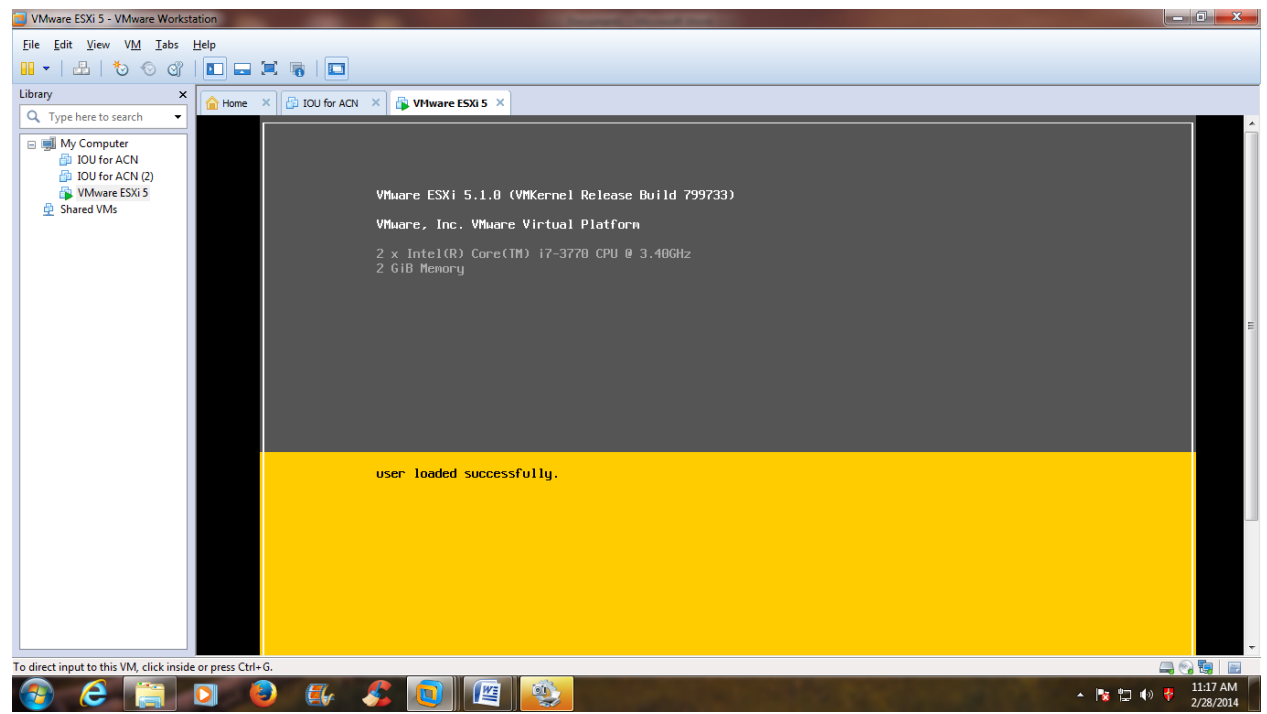

**STEP 23:** After rebooting the server, it will provide an ip-address through DHCP. Note down IP Address provided by DHCP.

| VMware ESXi 5 - VMware Worksta                                                                                                    | ation                                                                                                    | - 0 ×                 |
|----------------------------------------------------------------------------------------------------|----------------------------------------------------------------------------------------------------|-----------------------|
| <u>File Edit View VM Tabs H</u>                                                                                                    | Help                                                                                                    |                       |
| 🛛 🗸   📇   🏷 🕤 😋                                                                                                    |                                                                                                    |                       |
| Library ×                                                                                                    | Home X DU for ACN X VHware ESXI 5 X                                                                                                    |                       |
| Image: State of the state of the state | VMware ESXi 5.1.0 (VMKernel Release Build 799733)<br>VMware, Inc. VMware Virtual Platform<br>2 x Intel(R) Core(IM) 17-3770 CPU @ 3.40GHz<br>2 GiB Memory | ×                     |
|                                                                                                    | Download tools to manage this host from:<br>http://192.160.232.120/ (DHCP)<br>http://Ife80::20c:29ff:febe:39d51/ (STATIC)                                |                       |
| To direct input to this VM, click inside                                                                                                    | e or press Ctrl+G.                                                                                                    | 🛋 😪 🖫  🖻              |
| 🚱 🙆 🚞 I                                                                                                    | 🖸 🥹 🌠 🕵 📵 🖉 🥸                                                                                                    | 11:18 AM<br>2/28/2014 |